## راهنمای ثبت نشان بیماران با بیماریهای میاستنی گراو، دوشن، گیلن باره، فلج مغزی، دیستروفی عضلانی و ALS در سامانه نسخهالکترونیک (ERX)

## مقدمه:

به منظور تسهیل دریافت خدمت جهت بیماران با بیماریهای فوق و کاهش مراجعات غیرضرور بیمه شدگان به ادارات کل استانها، امکان ارائه کدهای ۳ اندام و ۴ اندام فیزیوتراپی در سقف تعریف شده برای مبتلایان به میاستنی گراو، دوشن، گیلن باره، فلج مغزی، دیستروفی عضلانی و ALS با درج تشخیص توسط پزشکان متخصص مرتبط مندرج در شیوه نامه فیزیوتراپی شامل متخصصین مغز و اعصاب یا فوق تخصص مغز و اعصاب کودکان، جراح مغز و اعصاب، ارتوپد، جراح عمومی، جراح ترمیمی یا پلاستیک، متخصصین طب فیزیکی و توانبخشی، فلوشیب درد و روماتولوژی در سامانه نسخه الکترونیک (ERX) وجود دارد. جزئیات این فرآیند به شرح ذیل میباشد.

## فرآیند درج تشخیص توسط پزشکان در سامانه نسخه الکترونیک:

- ۱- با جستجوی آدرس eservices.ihio.gov.ir/erx و ورود اطلاعات کاربری، به صفحه اصلی خود وارد شوید.
- ۲- پس از جستجوی کد ملی بیمه شده ونوبت دهی، امکان ثبت نشان های ذکر شده از دو طریق، قبل از تجویز نسخه
   در تب "مراجعین" یا در زمان تجویز نسخه وجود دارد.
- ۳- قبل از تجویز نسخه برای ثبت بیماران نشان، در تب مراجعین، بر روی علامت ★ در کنار کد ملی بیمه شده مورد نظر کلیک کنید (تصویر ۱).

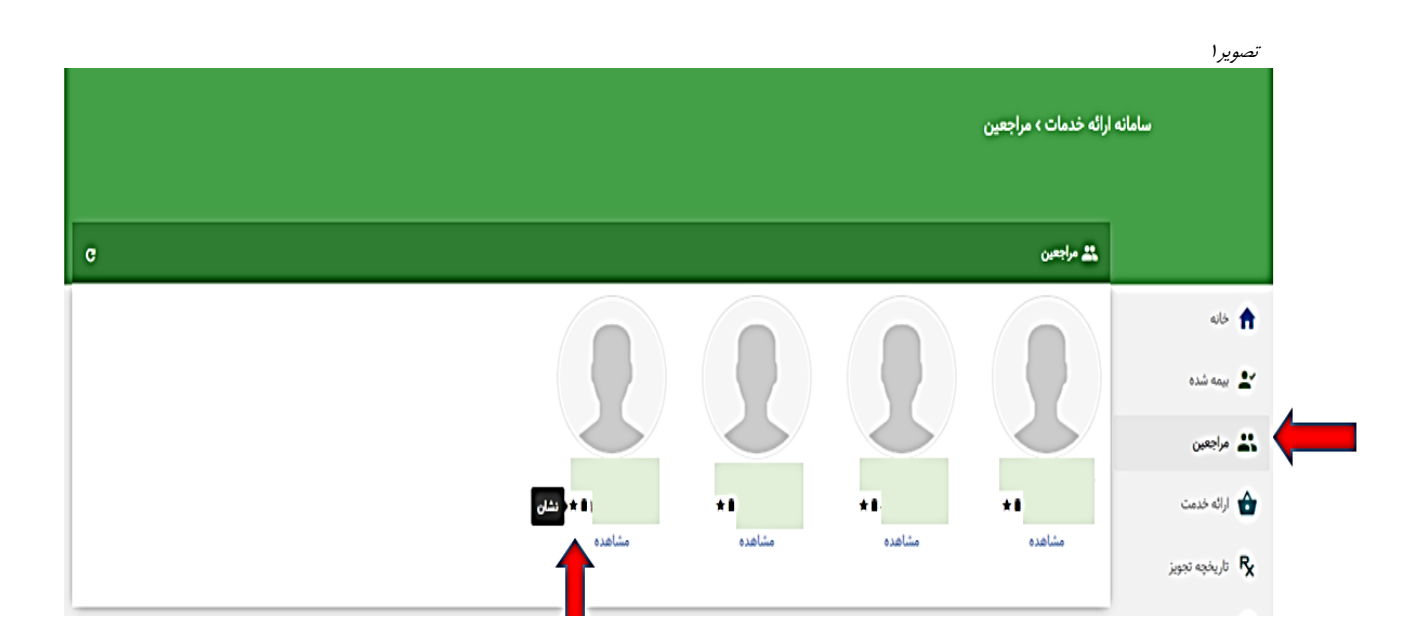

۴- در صفحه انتساب نشان، نشانهای ذکر شده در ذیل پوشه بیماریهای دستگاه عصبی قابل مشاهده است که با کلیک بر روی مربع سمت راست آن، قابل انتخاب میباشد (تصویر ۲).

| تصوير۲                                                              |                         |
|---------------------------------------------------------------------|-------------------------|
| التساب نشان 🛧                                                       |                         |
| الم                                                                 | تماد                    |
| 🔳 افزایش سقف تایید خودکار                                           | افرایش سقف تایید خودکار |
| 🖷 بیماری های دستگاه عصبی                                            | G00-G99                 |
| 🖈 🔽 میاستنی گراویس                                                  | G70_G70.0               |
| ★ 📃 حمله ایسکمی گذرا (۲۱۸)                                          | G45.9                   |
| ★ 🗆 منزیت                                                           | G03.9                   |
| 🖈 🗌 زوال مغزی                                                       | G31.9                   |
| ★ 🗹 اسکلروز لترال آمیوتروفیک (۱۰۵)                                  | G12.2                   |
| 🖈 🗾 دوشن                                                            | G71.0                   |
| 🖈 🗹 ساير انواع ديستروفي عضلاني                                      | G71.0_G71.1             |
| ★ 🗌 صرع                                                             | G40.9                   |
| 🖈 🗹 سندروم گلین باره                                                | G61.0                   |
| ★ 💟 ئلاج مغزى                                                       | G80                     |
| یماری های دستگاه گردش (circulatory system) سیماری های دستگاه گردش ( | 100-199                 |
| 📕 آسيب، مسموميت و ساير عواقب قطعى علل خارجى                         | 500-798                 |
| 📃 سایر نشانه ها، علائم، یافته های غیر نرمال بالینی یا آزمایشگاهی    | R00-R99                 |
| الواع سرهان                                                         | C00-D48                 |
| 🔳 بیماری های دستگاه تنقسی                                           | 100-199                 |
| سیماری های عقودی و انگلی 🔳                                          | A00-899                 |
|                                                                     | تأريد يلاكش             |

با انتخاب یکی از نشان ها و تایید آن، پنجرهای جهت مشخص کردن حداکثر تاریخ اعتبار نشان و در صورت لزوم بارگذاری فرم آن نمایش داده می شود (تصویر ۳).

حداکثر تاریخ اعتبار در قوانین رسیدگی آنلاین به عنوان اعتبار نشان شناخته می شود و در صورتی امکان ارائه خدمت در سقف تعریف شده ی این بیماری وجود دارد که اعتبار نشان بیمار به اتمام نرسیده باشد. لذا ضروری است حداکثر تاریخ اعتبار با دقت تعیین گردد.

|             |             | تصوير ۲                                     |
|-------------|-------------|---------------------------------------------|
|             |             | ★ مقدار دهی ویژگی های نشان (میاستنی گراویس) |
|             | مقدار       | نام                                         |
|             |             | حداكثر تاريخ اعتبار                         |
|             | التخاب فايل | گواهی پزشک                                  |
|             | انتخاب فايل | مدارک مرتبط بیماری.                         |
| اليد بازكشت |             |                                             |

برای انتخاب ماه و یا سالهای بعد، بطور مثال با یکبار کلیک بر روی " شهریور ۱۴۰۰ "، ماههای بعد نمایش داده شده و با دو بار کلیک، سالهای بعد نمایش داده می شود (تصویر۴).

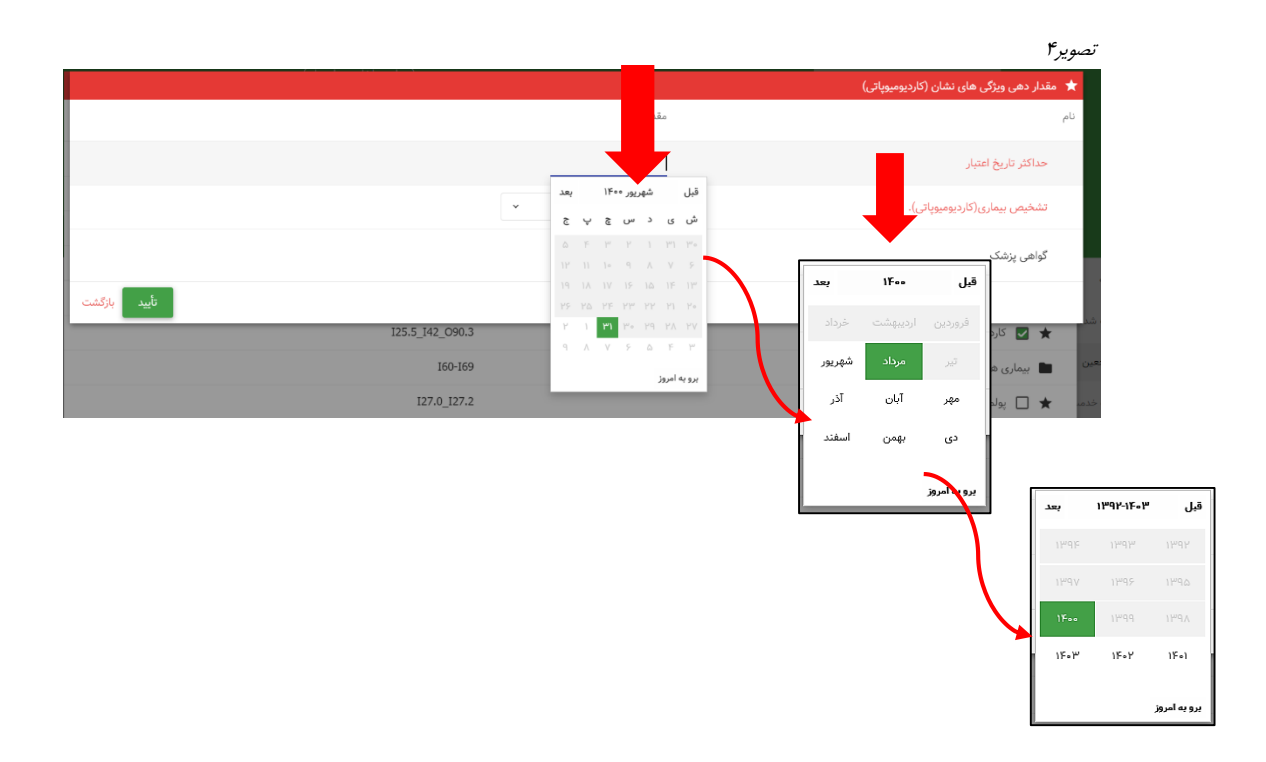

۵- پس از تعریف ویژگی اضافههای مورد نظر بر روی گزینه "تایید" کلیک و برای بستن پنجره انتساب نشان نیز بر روی
 "تایید" کلیک و در صورتی که از ثبت نشان اطمینان دارید، در پنجره " آیا تغییرات مورد تایید است؟"
 جهت ثبت نهایی بر روی گزینه " تایید" کلیک نمایید (تصویر۵).

نکته: توجه نمایید که پس از ثبت نهایی، امکان ویرایش یا حذف بیماری وجود نخواهد داشت و <u>هرگونه ویرایش، مستلزم</u> مراجعه بیمار به همراه گواهی پزشک و مدارک پاراکلینیکی مرتبط، به اداره کل میباشد.

| نصوير۵                                                           | 2                       |
|------------------------------------------------------------------|-------------------------|
| ایا تقییرات مورد تأیید می باشد؟<br>تم                            | الميد بركشت             |
| 🖿 افزایش سقف تایید خودکار                                        | افزایش سقف تایید خودکار |
| 🗃 - بیماری های دستگاه عصبی                                       | G00-G99                 |
| ★ 🗹 میاستنی گراویس                                               | G70_G70.0               |
| ★ 📃 حمله ایسکمی گذرا (٦٦٨)                                       | G45.9                   |
| ★ 🗌 منزیت                                                        | G03.9                   |
| ★ 🗌 زوال مقرى                                                    | G31.9                   |
| ★ 📃 اسکلروز لټرال آمیوتروغېک (۵.۴)                               | 612.2                   |
| ★ 🗋 دوشن                                                         | 671.0                   |
| ★ 📃 ساير انواع ديستروفي عضلاني                                   | G71.0_G71.1             |
| * 🗆 مع                                                           | 640.9                   |
| ★ 🗖 سندروم کلین باره                                             | 661.0                   |
| ★ 🗋 فلح مغزى                                                     | G80                     |
| 💼 بیماری های دستگاه گردش (diroulatory system)                    | 100-199                 |
| 🔳 آسیب، مسمومیت و سایر عواقب قطعی علل خارجی                      | 500-798                 |
| 🖿 سایر نشانه ها، علائم، پافته های غیر ترمال بالیتی یا آزمایشگاهی | R00-R99                 |
| 🔳 انواع سرطان                                                    | L C00-D48               |
| 🖿 بیماری های دستگاه تنفسی                                        | 100-199                 |
| 🖿 بیماری های عفونی و انگلی                                       | A00-899                 |
|                                                                  | بأسد الاكشت             |

۶- با تایید ثبت بیماری در مرحله قبل، پیام " نشان در حال ثبت است، لطفا صبر کنید" نمایش داده می شود که با اتمام این فرآیند، پنجره تب مراجعین نمایش داده خواهد شد (تصویر ۶). در این تب، جهت بررسی وضعیت بیماریی که با طی مراحل فوق ثبت کردهاید، بر روی "مشاهده" کلیک کنید.

|                          | مانه ارائه خدمات › مراجعین<br> |        |        |            |  |
|--------------------------|--------------------------------|--------|--------|------------|--|
|                          | 🚨 مراجعين                      |        |        |            |  |
| 🖨 خانه                   |                                |        |        |            |  |
| 🗶 بیمه شده               |                                |        |        |            |  |
| کی مراجعین               |                                |        |        |            |  |
| 射 ارائه خدمت             | *1                             | *1     | *1     | • • • نشان |  |
| تاريخچە تجويز <b>ج</b> ر | مشاهده                         | مشاهده | مشاهده | مشاعده     |  |
| 🚯 تاريخچه ارائه          |                                |        |        |            |  |
| 💽 صورت حساب              |                                |        |        |            |  |

با کلیک بر روی مشاهده در گام قبل، پنجره مربوط به احراز هویت بیمه شده و بیماریهای منتسب شده به او باز خواهد شد و جهت بررسی بیماریهای منتسب شده و وضعیت آنها بر روی تب "نشانها" کلیک کنید (تصویر ۷). همانطور که در تصویر مشخص است، نشان در وضعیت " تایید شده" است.

| تصوير ۷         |                              |           |                 |            |           |
|-----------------|------------------------------|-----------|-----------------|------------|-----------|
|                 | 🎎 مراجعين                    |           |                 |            |           |
| 🟫 خانه          | ᆂ اطلاعات پرونده             |           |                 |            |           |
| 👱 بيمه شده      | تاریخ تولد<br>جنسیت          |           |                 |            |           |
| 👪 مراجعين       | نام سرپرست<br>نسبت با سرپرست |           |                 |            |           |
| 👉 ارائه خدمت    | موقعیت جغرافیایی             |           |                 |            |           |
| تاريخچه تجويز 🤻 | سعاره مودين                  |           |                 |            |           |
| 🚯 تاريخچە ارائە | اطلاعات بیمه ای * نشان ها    |           |                 |            |           |
| 💽 مورت حساب     | نام                          | نماد      | پزشک            | تاريخ      | وضعيت     |
| •               | 🖈 میاستنی گراویس             | G70_G70.0 | (پزشک فوق تخصص) | J≿+J\+V\AA | تاييد شده |
|                 |                              |           |                 |            |           |

۷- تمامی مراحلی که جهت ثبت نشان در مرحله قبل از تجویز نسخه، توضیح داده شد، میتواند پس از نوبتدهی و حین تجویز نسخه برای بیمه شده انجام شود. برای این کار، نشانگر موس را در سمت راست علامت مربوط به ثبت ویزیت (نسخه) نگه داشته تا علامت مربوط به نشان (ثبت بیماری) نمایش داده شود.در این حالت نیز میتوان با کلیک بر روی علامت مربوط به نشان، جهت ثبت بیماری برای بیمه شده، به ترتیبی که در گامهای قبل ارائه شد، اقدام کرد (تصویر ۸).

تصويرا

| c              | 🗮 مراجعین                                                                                                    |
|----------------|----------------------------------------------------------------------------------------------------|
|                | ← در این قسمت میتوان برای شهروند نسخه تجویز کرد. برای تجویز بر روی محیط مورد نظر کلیک کنید.<br>شما در حال تجویز نسخه برای ۴ هستید. |
| _              |                                                                                                    |
| ×              | 📿 ئېوېز دارو                                                                                                    |
| ₫ 🛍            | ¢ تام داروی مورد نظر را وارد کنید                                                                                                  |
|                | نام داروی مورد نظر خود را در فیند بالا وارد کنید                                                                                   |
| к <sup>я</sup> | 🛽 تجویز آزمایش                                                                                                    |
| к <sup>я</sup> | ■ تجویز تصویربرداری                                                                                                    |
| κ <sup>π</sup> | † تجویز فیزیوتراپی                                                                                                    |
|                | ى خدمات پېشكان                                                                                                    |
|                |                                                                                                    |

نکته: چنانچه در حین تجویز خدمت مورد نیاز بیماران، پیام " بیمه شده جهت تعیین وضعیت بیماری به اداره کل هدایت شود" نمایش داده شد، به این معنی است که میبایست پزشک، نسبت به درج تشخیص (انتساب نشان) برای بیمار اقدام نماید. لذا توجه نمایید درج تشخیص توسط پزشک انماید. لذا توجه می ید می موارد، نیازی به ارجاع بیماران به اداره کل نبوده و فرآیند درج تشخیص توسط پزشک از طریق ERX صورت می پذیرد.